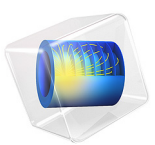

# Normal Modes of a Biased Resonator — 3D

# Introduction

Silicon micromechanical resonators have long been used for designing sensors and are now becoming increasingly important as oscillators in the consumer electronics market. In this sequence of models, a surface micromachined MEMS resonator, designed as part of a micromechanical filter, is analyzed in detail. The resonator is based on that developed in Ref. 1.

This model performs a modal analysis on the resonator, with and without an applied DC bias. The analysis begins from the stationary analysis performed in the accompanying model Stationary Analysis of a Biased Resonator -3D; please review this model first.

# Model Definition

The geometry, fabrication, and operation of the device are discussed for the Stationary Analysis of a Biased Resonator — 3D model. In this example it is no longer possible to model half of the geometry using symmetry boundary conditions, because doing so excludes all the antisymmetric vibrational modes. The geometry is therefore mirrored prior to performing the analyses, as shown in Figure 1. Note that the model could still be solved with the original geometry and symmetry boundary conditions, however the antisymmetric modes would be excluded from the solutions.

This model performs a modal analysis on the structure, with and without applied DC voltage biases of different magnitudes. The bias already exists as a parameter in the model so the prestressed eigenfrequency solver needs no adjustment to the physics settings. To compute the unbiased eigenfrequency, the solver settings are adjusted to solve only the structural mechanics problem.

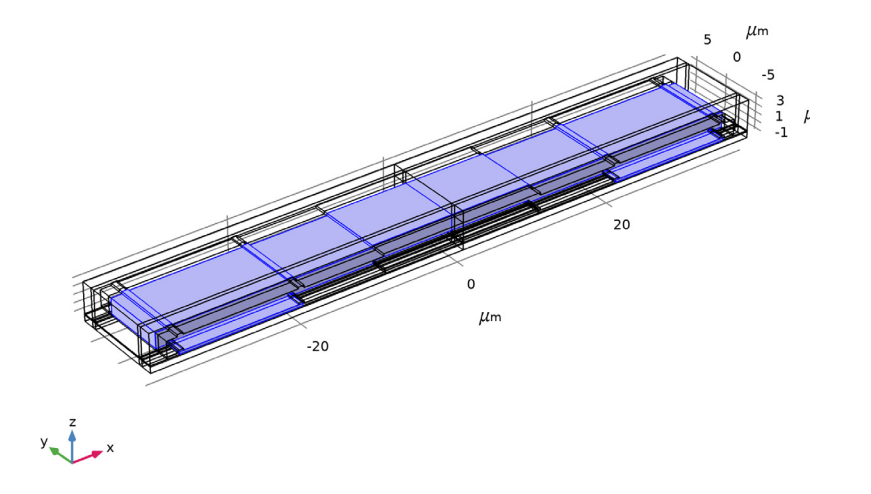

Figure 1: Model geometry. In order to capture the anti-symmetric vibrational modes, it is necessary to mirror the symmetric geometry prior to solving the model. The original symmetry plane is in the center of the geoemtry. The resonator itself is shown highlighted.

# Results and Discussion

Figure 2 shows the normal modes of the device, together with the eigenfrequency, in the unbiased state. The lowest three normal modes are symmetric and anti-symmetric bending modes and a torsional mode.

The symmetric bending mode is employed during the operation of the device, and its shape does not change significantly with applied bias. However, the frequency of the mode is reduced significantly by the applied bias, an effect known as spring softening. The spring softening effect can be seen in detail in Figure 2. A clear decrease in the resonant frequency is evident with increasing bias voltage. This figure should be compared with Figure 16 of Ref. 1 which shows measured experimental data for the same device. Data extracted from Ref. 1 is shown in Figure 3 along with the simulation results. The agreement between the model and the data is excellent.

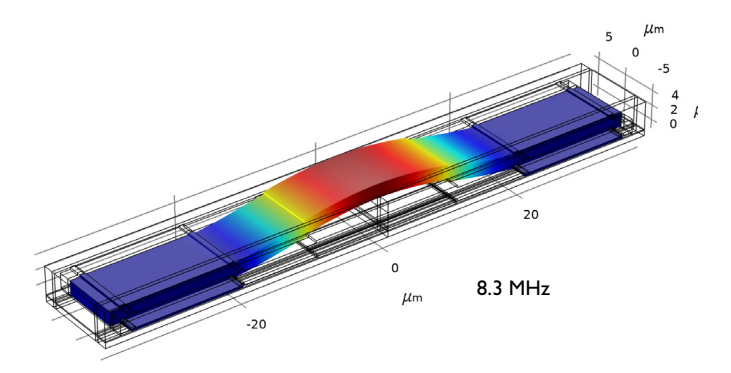

Eigenfrequency=2.1885E7 Hz Volume: Displacement magnitude (µm)

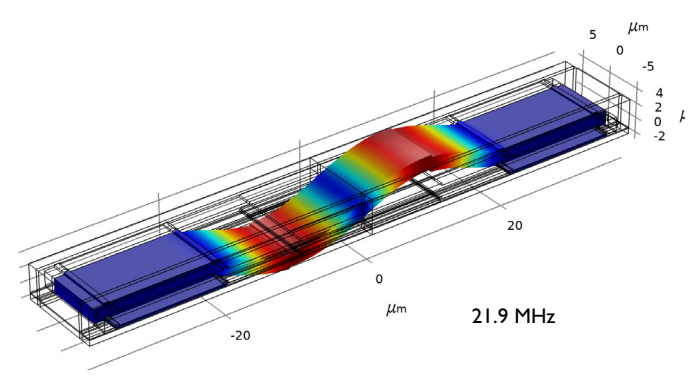

Eigenfrequency=2.6936E7 Hz Volume: Displacement magnitude (µm)

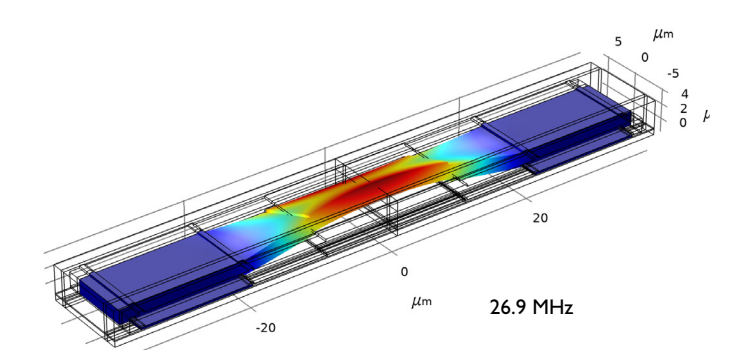

Figure 2: Normal modes of the unbiased device, together with the frequency of the mode.

## 4 | NORMAL MODES OF A BIASED RESONATOR - 3D

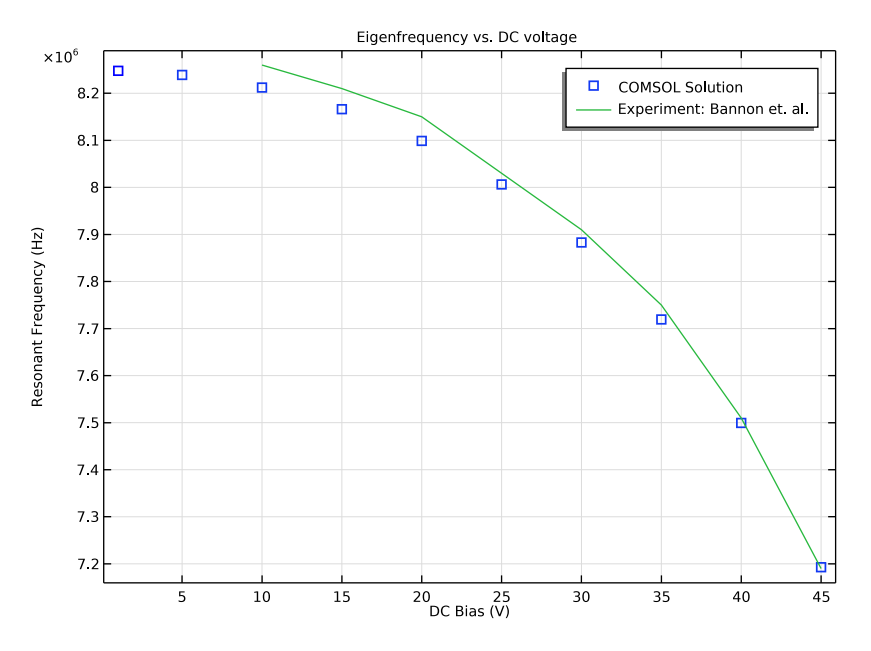

Figure 3: Resonant frequency of the first normal mode (a symmetric bending mode) as a function of applied DC bias. Both the COMSOL simulation data and the experimental data from Ref. 1 are shown in the plot.

# Reference

1. F.D. Bannon III, J.R. Clark and C.T.-C. Nguyen, "High-Q HF Microelectromechanical Filters," *IEEE Journal of Solid State Circuits*, vol. 35, no. 4, pp. 512–526, 2000.

Application Library path: MEMS\_Module/Actuators/biased\_resonator\_3d\_modes

# Modeling Instructions

Open the existing stationary study (filename: biased\_resonator\_3d\_basic.mph).

From the File menu, choose Open.

Browse to the model's Application Libraries folder and double-click the file biased\_resonator\_3d\_basic.mph.

Mirror the geometry so that asymmetric eigenmodes can be modeled.

## GEOMETRY I

## Mirror I (mirI)

- I In the Model Builder window, expand the Component I (compl) node.
- 2 Right-click Component I (compl)>Geometry I and choose Transforms>Mirror.
- 3 In the Settings window for Mirror, locate the Normal Vector to Plane of Reflection section.
- **4** In the **z** text field, type 0.
- **5** In the **x** text field, type **1**.
- 6 Click in the Graphics window and then press Ctrl+A to select both objects.
- 7 Locate the Input section. Select the Keep input objects check box.
- 8 Click 📗 Build All Objects.
- **9** Click the **F Zoom Extents** button in the **Graphics** toolbar.

Import experimental data into the model for comparison with the simulation.

# DEFINITIONS

Interpolation 1 (int1)

- I In the Home toolbar, click f(X) Functions and choose Local>Interpolation.
- 2 In the Settings window for Interpolation, locate the Definition section.
- 3 From the Data source list, choose File.
- 4 Click Browse.
- 5 Browse to the model's Application Libraries folder and double-click the file biased\_resonator\_3d\_modes\_experiment.txt.
- 6 Click Import.
- 7 Locate the Units section. In the Arguments text field, type Hz.
- 8 In the Function text field, type V.
- **9** Locate the **Interpolation and Extrapolation** section. From the **Extrapolation** list, choose **Specific value**.
- **IO** In the **Value outside range** text field, type NaN.

Disable the symmetry node to allow anti-symmetric nodes.

## SOLID MECHANICS (SOLID)

#### Symmetry I

- I In the Model Builder window, expand the Component I (compl)>Solid Mechanics (solid) node.
- 2 Right-click Component I (compl)>Solid Mechanics (solid)>Symmetry I and choose Disable.

# MESH I

# Size

- I In the Model Builder window, expand the Component I (compl)>Mesh I node, then click Size.
- 2 In the Settings window for Size, locate the Element Size section.
- 3 Click the **Custom** button.
- **4** Locate the **Element Size Parameters** section. In the **Minimum element size** text field, type **1**.
- 5 Click 📗 Build All.

# ROOT

Add a study to compute the unbiased vibrational modes.

# ADD STUDY

- I In the Home toolbar, click 2 Add Study to open the Add Study window.
- 2 Go to the Add Study window.
- 3 Find the Studies subsection. In the Select Study tree, select Preset Studies for Selected Multiphysics>Eigenfrequency.
- 4 Click Add Study in the window toolbar.
- 5 In the Home toolbar, click 2 Add Study to close the Add Study window.

# STUDY 2

Solve for the first three modes.

Step 1: Eigenfrequency

- I In the Model Builder window, under Study 2 click Step I: Eigenfrequency.
- 2 In the Settings window for Eigenfrequency, locate the Study Settings section.
- **3** Select the **Desired number of eigenfrequencies** check box.

4 In the associated text field, type 3.

Disable the electric potential and mesh displacement degrees of freedom to solve only the structural problem. This will give the vibrational modes in the absence of an electric field.

#### Solution 2 (sol2)

- I In the Study toolbar, click The Show Default Solver.
- 2 In the Model Builder window, expand the Solution 2 (sol2) node, then click Dependent Variables I.
- 3 In the Settings window for Dependent Variables, locate the General section.
- 4 From the **Defined by study step** list, choose **User defined**.
- 5 In the Model Builder window, expand the Study 2>Solver Configurations>
  Solution 2 (sol2)>Dependent Variables I node, then click Electric potential (compl.V).
- 6 In the Settings window for Field, locate the General section.
- 7 Clear the Solve for this field check box.
- 8 Clear the Store in output check box.
- 9 In the Model Builder window, click Spatial mesh displacement (compl.spatial.disp).
- 10 In the Settings window for Field, locate the General section.
- II Clear the Solve for this field check box.
- **12** Clear the **Store in output** check box.
- 13 In the Model Builder window, right-click Study 2 and choose Rename.
- 14 In the **Rename Study** dialog box, type Unbiased Eigenfrequency in the **New label** text field.
- I5 Click OK.
- 16 In the Settings window for Study, locate the Study Settings section.
- **I7** Clear the **Generate default plots** check box.
- **18** In the **Study** toolbar, click **= Compute**.

Change the dataset frame to show results in the material frame. This allows the use of the deformation plot attribute.

#### RESULTS

Unbiased Eigenfrequency/Solution 2 (sol2)

I In the Model Builder window, expand the Results>Datasets node, then click Unbiased Eigenfrequency/Solution 2 (sol2).

- 2 In the Settings window for Solution, locate the Solution section.
- 3 From the Frame list, choose Material (X, Y, Z).

Create a plot that shows the unbiased modes.

#### 3D Plot Group 4

- I In the Home toolbar, click 🔎 Add Plot Group and choose 3D Plot Group.
- 2 In the Settings window for 3D Plot Group, locate the Data section.
- 3 From the Dataset list, choose Unbiased Eigenfrequency/Solution 2 (sol2).

#### Volume 1

- I Right-click **3D Plot Group 4** and choose **Volume**.
- 2 In the Settings window for Volume, click Replace Expression in the upper-right corner of the Expression section. From the menu, choose Component I (comp1)>Solid Mechanics> Displacement>solid.disp - Displacement magnitude - m.
- **3** Locate the **Coloring and Style** section. Clear the **Color legend** check box.

## Deformation I

Right-click Volume I and choose Deformation.

#### Unbiased Modes

- I In the Model Builder window, right-click 3D Plot Group 4 and choose Rename.
- 2 In the Rename 3D Plot Group dialog box, type Unbiased Modes in the New label text field.
- 3 Click OK.

Compare the mode shapes with those shown in Figure 2 for all the modes computed. To switch between the modes click **Unbiased Modes** and choose a different value from the **Eigenfrequency** list.

Add a Eigenfrequency, Prestressed study.

#### ADD STUDY

- I In the Home toolbar, click  $\sim\sim$  Add Study to open the Add Study window.
- 2 Go to the Add Study window.
- 3 Find the Studies subsection. In the Select Study tree, select

# Preset Studies for Selected Physics Interfaces>Solid Mechanics>Eigenfrequency, Prestressed.

- 4 Click Add Study in the window toolbar.
- 5 In the Home toolbar, click 2 Add Study to close the Add Study window.

#### BIASED EIGENFREQUENCY

- I In the Model Builder window, right-click Study 3 and choose Rename.
- 2 In the **Rename Study** dialog box, type **Biased Eigenfrequency** in the **New label** text field.
- 3 Click OK.

Create a parametric sweep over DC bias voltage.

Parametric Sweep

- I In the Study toolbar, click **Parametric Sweep**.
- 2 In the Settings window for Parametric Sweep, locate the Study Settings section.
- 3 Click + Add.
- 4 From the list in the Parameter name column, choose Vcd (DC bias voltage).
- 5 Click Range.
- 6 In the Range dialog box, type 5 in the Start text field.
- 7 In the **Stop** text field, type 45.
- 8 In the **Step** text field, type 5.
- 9 Click Add.

Solve for only the first eigenfrequency.

#### Step 2: Eigenfrequency

- I In the Model Builder window, click Step 2: Eigenfrequency.
- 2 In the Settings window for Eigenfrequency, locate the Study Settings section.
- **3** Select the **Desired number of eigenfrequencies** check box.
- **4** In the associated text field, type **1**.

Disable the default plots.

- 5 In the Model Builder window, click Biased Eigenfrequency.
- 6 In the Settings window for Study, locate the Study Settings section.
- 7 Clear the Generate default plots check box.
- 8 In the Study toolbar, click **=** Compute.

Create a plot of eigenfrequency versus applied DC voltage.

# RESULTS

# ID Plot Group 5

I In the Home toolbar, click 🚛 Add Plot Group and choose ID Plot Group.

2 In the Settings window for ID Plot Group, locate the Data section.

3 From the Dataset list, choose Biased Eigenfrequency/Parametric Solutions I (sol5).

## Point Graph 1

- I Right-click ID Plot Group 5 and choose Point Graph.
- 2 Select Point 1 only.
- 3 In the Settings window for Point Graph, locate the y-Axis Data section.
- **4** In the **Expression** text field, type solid.freq.
- 5 Locate the x-Axis Data section. From the Axis source data list, choose Outer solutions.
- 6 Click to expand the Coloring and Style section. Find the Line style subsection. From the Line list, choose None.
- 7 Find the Line markers subsection. From the Marker list, choose Square.
- 8 From the Positioning list, choose In data points.
- 9 Click to expand the Legends section. Select the Show legends check box.
- **IO** From the **Legends** list, choose **Manual**.
- II In the table, enter the following settings:

#### Legends

COMSOL Solution

Point Graph 2

- I Right-click **Point Graph I** and choose **Duplicate**.
- 2 In the Settings window for Point Graph, locate the Data section.
- 3 From the Dataset list, choose Unbiased Eigenfrequency/Solution 2 (sol2).
- **4** From the **Eigenfrequency selection** list, choose **First**.
- 5 Locate the Coloring and Style section. From the Color list, choose Blue.
- 6 Locate the Legends section. Clear the Show legends check box.

#### Global I

- I In the Model Builder window, right-click ID Plot Group 5 and choose Global.
- 2 In the Settings window for Global, locate the y-Axis Data section.
- **3** In the table, enter the following settings:

| Expression | Unit | Description |
|------------|------|-------------|
| int1(Vdc)  |      |             |

- 4 Locate the x-Axis Data section. From the Axis source data list, choose Outer solutions.
- 5 From the Parameter list, choose Expression.
- 6 In the **Expression** text field, type Vdc.
- 7 Click to expand the Legends section. From the Legends list, choose Manual.
- 8 In the table, enter the following settings:

#### Legends

Experiment: Bannon et. al.

Eigenfrequency vs. DC Voltage

- I In the Model Builder window, click ID Plot Group 5.
- 2 In the Settings window for ID Plot Group, click to expand the Title section.
- 3 From the Title type list, choose Manual.
- 4 In the **Title** text area, type Eigenfrequency vs. DC voltage.
- **5** Locate the **Plot Settings** section. Select the **x-axis label** check box.
- 6 In the associated text field, type DC Bias (V).
- 7 Select the y-axis label check box.
- 8 In the associated text field, type Resonant Frequency (Hz).
- 9 Right-click ID Plot Group 5 and choose Rename.
- **IO** In the **Rename ID Plot Group** dialog box, type Eigenfrequency vs. DC Voltage in the **New label** text field.
- II Click OK.

Compare this plot with that in Figure 3. Note the spring softening effect.